×

# R0336 - Relatório de Acompanhamento do Faturamento

O objetivo desta funcionalidade é gerar e visualizar em relatório um ou mais clientes através do acompanhamento de faturamento de suas contas. A funcionalidade pode ser acessada via **Menu do Sistema**, através do caminho: **GSAN > Relatório > Faturamento > R0336 - Relatório de Acompanhamento do Faturamento**.

Feito isso, o sistema visualiza a tela de filtro a seguir:

### Observação

Informamos que os dados exibidos nas telas e relatórios a seguir são fictícios e não retratam informações de clientes.

Last update: 03/09/2021 ajuda:relatorios:r0336\_-\_relatorio\_de\_acompanhamento\_do\_faturamento https://www.gsan.com.br/doku.php?id=ajuda:relatorios:r0336\_-\_relatorio\_de\_acompanhamento\_do\_faturamento 20:13

|                       | 0 G                                                                                                    | isan -> Relatorios -> | Faturamento - | > R0336 - Re          | latorio de Acor        | mpanhamento    | do Faturamento            |
|-----------------------|----------------------------------------------------------------------------------------------------|-----------------------|---------------|-----------------------|------------------------|----------------|---------------------------|
| Filtrar Imóvel        |                                                                                                    |                       | Localização   | Clientes<br>e Imóveis | Ligações<br>e Consumos | Característica | Faturamento<br>e Cobrança |
| Gerência<br>Regional: |                                                                                                    |                       | •             | ¥                     |                        |                |                           |
| Unidade Negócio:      |                                                                                                    |                       |               |                       | •                      | ]              |                           |
| Informa en dadas      | da incariaña ini                                                                                                    | sial                  |               |                       |                        |                |                           |
| Informe os dados      | da inscrição ini                                                                                                    | ciai:                 |               |                       |                        |                |                           |
| Localidade:           |                                                                                                    |                       |               |                       |                        |                | ~                         |
| Setor Comercial:      |                                                                                                    |                       |               |                       |                        |                | 8                         |
| Quadra:               |                                                                                                    |                       |               |                       |                        |                |                           |
| Lote:                 |                                                                                                    |                       |               |                       |                        |                |                           |
| Informe os dados      | da inscrição Fir                                                                                                    | nal:                  |               |                       |                        |                |                           |
| Localidade:           |                                                                                                    | Q                     |               |                       |                        |                |                           |
| Setor Comercial :     |                                                                                                    |                       |               |                       |                        |                |                           |
| Quadra:               |                                                                                                    |                       |               |                       |                        |                | G                         |
| Lote:                 |                                                                                                    |                       |               |                       |                        |                |                           |
|                       |                                                                                                    |                       |               |                       |                        |                |                           |
|                       |                                                                                                    |                       |               |                       |                        |                |                           |
| Municipio:            |                                                                                                    | 2                     |               |                       |                        |                | Ø                         |
| Bairro:               |                                                                                                    | 2                     |               |                       |                        |                | Ø                         |
| Logradouro            |                                                                                                    | R                     |               |                       |                        |                |                           |
| Logradouro.           | ۲                                                                                                    |                       |               |                       |                        |                |                           |
| CEP                   |                                                                                                    | R                     |               |                       |                        |                |                           |
| o                     | 8                                                                                                    |                       |               |                       |                        |                |                           |
| Informe os dados      | da Rota Inicial:                                                                                                    |                       |               |                       |                        |                |                           |
| Rota:                 |                                                                                                    | R_                    |               |                       |                        |                |                           |
|                       | 8                                                                                                    |                       |               |                       |                        |                |                           |
| Seq. da Rota:         |                                                                                                    |                       |               |                       |                        |                |                           |
| Informe os dados      | da Rota Einali                                                                                                    |                       |               |                       |                        |                |                           |
| informe os dados      |                                                                                                    | <b>Q</b>              |               |                       |                        |                |                           |
| Rota:                 | No. of the second second secon |                       |               |                       |                        |                |                           |
| Seq. da Rota:         | 9                                                                                                    |                       |               |                       |                        |                |                           |
|                       |                                                                                                    |                       |               |                       |                        |                |                           |
| Classificação Alte    | rnativa:                                                                                                    |                       |               |                       |                        |                |                           |
| Classificação:        | ENDEREÇ                                                                                                    | •0 •                  |               |                       |                        |                |                           |
|                       |                                                                                                    |                       |               | Avançar               |                        |                |                           |
| Desfazer C            | ancelar                                                                                                    |                       |               |                       |                        |                | Concluir                  |
|                       |                                                                                                    |                       |               |                       |                        |                |                           |
|                       |                                                                                                    |                       | Versä         | o: Corretiv           | va (Online)            | 23/02/201      | 8 - 8:51:08               |

Base de Conhecimento de Gestão Comercial de Saneamento - https://www.gsan.com.br/

Note que a funcionalidade possui cinco abas com campos para a filtragem das informações que entram na composição do relatório. Preencha os campos da aba **Localização** caso queira filtrar os imóveis por sua localização física. **Atenção**: para gerar o relatório, é preciso preencher ao menos um campo em pelo menos uma das abas. 1.

Gerência Regional - selecione a gerência regional de acordo com as opções disponíveis pelo sistema; 2.

Unidade Negócio - selecione a unidade de negócio de acordo com as opções disponíveis pelo sistema; 3.

Inscrição inicial (Localidade, Setor Comercial, Quadra e Lote) - informe a inscrição inicial do imóvel a partir dos filtros Localidade, Setor Comercial, Quadra e Lote. No caso de Localidade e Setor comercial, é possível

informar o código com até 3 (três) dígitos ou clicar em exipidos ao lado do campo. Para apagar o conteúdo dos campos, clique em exipição. No

caso de **Quadra** e **Lote**, informe o código com até 4 (quatro) dígitos. 4.

Inscrição final (Localidade, Setor Comercial, Quadra e Lote) - informe a inscrição final do imóvel a partir dos filtros Localidade, Setor Comercial, Quadra e Lote. No caso de Localidade e Setor comercial, é possível informar o

código com até 3 (três) dígitos ou clicar em para selecioná-los. O nome da localidade e do setor são exibidos ao lado do campo. Para apagar o conteúdo dos campos, clique em S ao lado dos campos de exibição. No caso de **Quadra** e **Lote**, informe o código com até 4 (quatro) dígitos. 5.

Município - informe o município do imóvel com até 4 (quatro) dígitos ou clique em e para selecioná-lo. O nome e o código do município são exibidos ao lado do campo. Para apagar o conteúdo dos campos, clique em ao lado dos campos de exibição. 6.

Bairro - informe o bairro do imóvel com até 3 (três) dígitos ou clique em Para selecioná-lo. O nome e o código do bairro são exibidos ao lado do campo. Para apagar o conteúdo dos campos, clique em ao lado dos campos de exibição. 7.

Logradouro - informe o logradouro do imóvel com até 9 (nove) dígitos ou clique em en para selecioná-lo. O nome e o código do logradouro são exibidos ao lado do campo. Para apagar o conteúdo dos campos, clique em ao lado dos campos de exibição.

CEP - informe o CEP do imóvel com até 8 (oito) dígitos ou clique em Para selecioná-lo. O nome e o número do CEP são exibidos ao lado do campo. Para apagar o conteúdo dos campos, clique em ao lado dos campos de exibição.

Rota inicial (Rota e Seq. da Rota) - informe a rota e o sequencial da rota inicial do imóvel com até 4 (quatro) e 6 (seis) dígitos, respectivamente.

10.

Rota final (Rota e Seq. da Rota) - informe a rota e o sequencial da rota final do imóvel com até 4 (quatro) e 6 (seis) dígitos, respectivamente. 11.

Classificação Alternativa (Classificação) - selecione a classificação de acordo com as opções disponíveis pelo sistema. 12.

**Atenção**: nos quadros de **Inscrição inicial ou final**, é preciso informar primeiro a *Localidade*, para depois preencher os setores. Além disso, caso tenha informado a localidade inicial, é preciso informar a final. Quanto ao campo **Quadra**, caso seus valores inicial e final estejam diferentes, o campo **Lote** é desabilitado.

Informe os campos que julgar necessários e acesse a aba Clientes e Imóveis:

| Filtrar Imóvel                 | Localização Clientes E Ligações Caracteris                            | tica Faturamento<br>e Cobrança |
|--------------------------------|-----------------------------------------------------------------------|--------------------------------|
| Para filtrar o(s) imóvel(is) p | ela relação com cliente(s) ou com imóvel(is), informe os dados abaixo | ):                             |
| Cliente:                       |                                                                       |                                |
| Tipo da Relação:               | RESPONSAVEL                                                           |                                |
| Tipo de Cliente:               |                                                                       | •                              |
| CPF/CNPJ:                      | 💿 Informado \ominus Não Informado 으 Todos                             |                                |
|                                |                                                                       |                                |
| Imóvel Condomínio:             | R                                                                     | 8                              |
| Imóvel Principal:              | R                                                                     | Ø                              |
| Desfazer Cancela               | Voltar Avançar                                                        | Concluir                       |
|                                | Versão: Corretiva (Online) 23/02/                                     | 2018 - 8:51:(                  |

1.

No campo **Cliente** informe o cliente vinculado ao imóvel com até 9 (nove) dígitos) ou clique em

para selecioná-lo, conforme modelo AQUI. O nome do cliente é exibido ao lado do campo. Para apagar o conteúdo do campo, clique em 🖉 ao lado do campo de exibição.

2.

Selecione em seguida o **tipo de relação** do cliente com o imóvel: se é proprietário, usuário, responsável ou se está em conversão.

3.

4.

No campo **Tipo de Cliente** selecione o tipo de cliente da lista disponível pelo sistema.

Em CPF/CNPJ informe o número do CPF ou CNPJ com até 14 (catorze) dígitos.

5.

6.

Nos campos Imóvel Condomínio e Imóvel Principal informe a matrícula dos respectivos imóveis

com até 9 (nove) dígitos ou clique em Para selecioná-los. O nome cliente é exibido ao lado do

campo. Para apagar o conteúdo dos campos, clique em 🔗 ao lado do campo de exibição.

**Atenção**: No campo **CPF/CNPJ**, ao selecionar a opção *Informado*, o sistema habilita o campo para preencher com até 14 (catorze) dígitos.

Informe os campos que julgar necessários e acesse a aba Ligações e Consumo:

| Filtrar Imóvel                                         | Localização  | Clientes<br>e Imóveis | Ligações<br>e Consumos | Característica | Faturamento<br>e Cobrança |
|--------------------------------------------------------|--------------|-----------------------|------------------------|----------------|---------------------------|
| Para filtrar o(s) imóvel(is) pela situação de água, de | esgoto, pelo | consumo,              | J<br>informe os d      | dados abaixo   | D:                        |
| Situação da Ligação de Água:                           | CORTAL       | 00                    | •                      |                |                           |
| Intervalo de Consumo Mínimo Fixado de Água:            |              | a                     |                        |                |                           |
| Situação da Ligação de Esgoto:                         | CANCEL       | /INEXIST              | ENTE 🔻                 |                |                           |
| Intervalo de Percentual de Esgoto:                     |              | a                     |                        |                |                           |
| Intervalo de Consumo Mínimo Fixado de Esgoto:          |              | a                     |                        |                |                           |
| Existe nível para instalação de esgoto:*               | ⊖ Sim (      | Não 🖲                 | Todos                  |                |                           |
| Indicador de Medição:                                  | 🔍 Sem M      | Aedição 🤇             | Com Med                | lição 💿 To     | dos                       |
| Tipo de Medição:                                       |              |                       | •                      |                |                           |
| Intervalo de Média Mínima do Imóvel:                   |              | a                     |                        |                |                           |
| Intervalo de Média Mínima do Hidrômetro:               |              | a                     |                        |                |                           |
|                                                        | Voltar       | Avançar               |                        |                |                           |
| Desfazer Cancelar                                      |              |                       |                        |                | Concluir                  |
|                                                        | Versä        | o: Correti            | va (Online)            | ) 23/02/201    | 8 - 8:51:0                |

Na aba Ligações e Consumos as opções de filtro são:

- 1. Situação da Ligação de Água selecione a situação da ligação de água da lista disponível pelo sistema.
- Intervalo de Consumo Mínimo Fixado de Água informe o intervalo de consumo mínimo fixado de água. Dependendo da situação de ligação de água selecionada, o campo ficará desabilitado.
- 3. Situação da Ligação de Esgoto selecione a situação da ligação de esgoto da lista disponível pelo sistema.
- 4. **Intervalo de Percentual de Esgoto** informe o intervalo, com até cinco casas decimais. Dependendo da situação de ligação de esgoto selecionada, o campo ficará desabilitado.
- Intervalo de Consumo Mínimo Fixado de Esgoto informe o intervalo de consumo mínimo fixado de esgoto. Dependendo da situação de ligação de esgoto selecionada, o campo ficará desabilitado.
- Existe nível para instalação de esgoto selecione obrigatoriamente entre Sim, Não e Todos.
- 7. Indicador de Medição selecione uma das opções disponibilizadas pelo sistema.
- 8. Tipo de Medição selecione uma das opções disponibilizadas pelo sistema.
- 9. **Intervalo de Média Mínima: do Imóvel e do Hidrômetro** informe o intervalo de média mínima do imóvel e do hidrômetro. Campos habilitados caso informado o tipo de medição.

Informe os campos que julgar necessários e acesse a aba Característica:

| Filtrar Imóvel                           |                           | Localização  | Clientes<br>e Imóveis | Ligações<br>e Consumos | Característica | Faturamentı<br>e Cobrança |
|------------------------------------------|---------------------------|--------------|-----------------------|------------------------|----------------|---------------------------|
| Para filtrar o(s) imóvel(is) pela        | s características gerais, | informe os o | dados abaix           | XO:                    |                |                           |
| Perfil do Imóvel:                        |                           | •            |                       |                        |                |                           |
| Categoria:                               | •                         |              |                       |                        |                |                           |
| Subcategoria:                            |                           |              |                       |                        |                | ۲                         |
| Intervalo de Quantidade<br>de Economias: | a                         | ]            |                       |                        |                |                           |
| Intervalo de Número de<br>Pontos:        | a                         | ]            |                       |                        |                |                           |
| Intervalo de Número de<br>Moradores:     | a                         | ]            |                       |                        |                |                           |
| Intervalo de Área                        | a                         |              |                       |                        | •              |                           |
| Construida:<br>Tipo de Poco:             |                           |              |                       |                        |                |                           |
| 1100 00 1 0401                           |                           |              |                       |                        |                |                           |
|                                          |                           | /oltar       | Avançar               |                        |                |                           |
| Desfazer Cancelar                        |                           |              |                       |                        |                | Concluir                  |

- 1. Perfil do Imóvel selecione uma das opções disponibilizadas pelo sistema.
- 2. Categoria selecione uma das opções disponibilizadas pelo sistema.
- 3. Subcategoria selecione uma das opções disponibilizadas pelo sistema.
- 4. Intervalo de Quantidade de Economias informe com até 4 (quatro) dígitos.
- 5. Intervalo de Número de Pontos informe com até 4 (quatro) dígitos.
- 6. Intervalo de Número de Moradores informe com até 4 (quatro) dígitos.
  1. Atenção: nos intervalos, o número inicial repete no final, com possibilidade de alteração.
- Intervalo de Área Construída informe com até 8 (oito) dígitos ou selecione ao lado o intervalo, em metro quadrado (m<sup>2</sup>).
- 8. Tipo de Poço selecione uma das opções disponibilizadas pelo sistema.

Informe os campos que julgar necessários e acesse a aba Faturamento e Cobrança:

| update:    | aiuda:relatorios:r0336  | - relatorio di | e acompanhamento ( | lo faturamento http | s.//www.acan.com   | hr/doku nhn?id-aii  | ida-relatorios-r0336 | relatorio de a  | companhamento  | do faturamento |
|------------|-------------------------|----------------|--------------------|---------------------|--------------------|---------------------|----------------------|-----------------|----------------|----------------|
| 03/09/2021 | ajada.reiatorios.ro550_ | u              | e_acompannamento_  |                     | /////www.gsun.com. | bi/doku.prip:iu=aju | 100.10100.10000_     | _ielatorio_de_d | compannamento_ | uo_lataramento |
| 20:13      |                         |                |                    |                     |                    |                     |                      |                 |                |                |

|                                              | Gsan -> Relatorios -> Faturar | mento -> R03 | 36 - Relato         | rio de Acon          | npanhamento    | do Faturamen              |
|----------------------------------------------|-------------------------------|--------------|---------------------|----------------------|----------------|---------------------------|
| Filtrar Imóvel                               | Local                         | ização e Im  | entes<br>lóveis e l | Ligações<br>Consumos | Característica | Faturamento<br>e Cobrança |
| Para filtrar o(s) imóvel(is) pelos d         | ados de faturamento e co      | brança, inf  | orme os o           | lados aba            | ixo:           |                           |
| Tipo de Situação Especial de<br>Faturamento: |                               |              |                     |                      | ۲              | ]                         |
| Tipo de Situação Especial de<br>Cobrança:    |                               |              |                     |                      |                | ۲                         |
| Situação de Cobrança:                        |                               |              |                     |                      |                | •                         |
| Dia de Vencimento<br>Alternativo?            | ◯ Sim ◯ Não ® Te              | odos         |                     |                      |                |                           |
| Anormalidade de Localidade<br>Pólo:          | •                             |              |                     |                      |                |                           |
| Ocorrência de Cadastro:                      |                               |              | T                   |                      |                |                           |
| Tarifa de Consumo:                           |                               |              |                     | •                    |                |                           |
|                                              |                               |              |                     |                      |                |                           |
|                                              |                               |              | Voltar              |                      |                |                           |
| Desfazer Cancelar                            |                               |              |                     |                      | ]              | Concluir                  |
|                                              | V                             | ersão: Co    | orretiva            | (Online)             | 23/02/201      | 8 - 8:51:0                |

- 1. **Tipo de Situação Especial de Faturamento** selecione uma das opções disponibilizadas pelo sistema.
- Tipo de Situação Especial de Cobrança selecione uma das opções disponibilizadas pelo sistema.
- 3. Situação de Cobrança selecione uma das opções disponibilizadas pelo sistema.
- 4. **Dia de Vencimento Alternativo?** selecione uma das opções disponibilizadas pelo sistema.
- 5. Anormalidade de Localidade Polo selecione uma das opções disponibilizadas pelo sistema.
- 6. Ocorrência de Cadastro selecione uma das opções disponibilizadas pelo sistema.
- 7. Tarifa de Consumo selecione uma das opções disponibilizadas pelo sistema.

Informe os campos que julgar necessários e clique no botão **Concluir** para o sistema gerar o relatório de acompanhamento do faturamento, conforme os campos preenchidos:

Atenção: caso não informe nenhum campo, o sistema solicita pelo menos uma opção de seleção.

|                                |                  |                  |                       | Acc   | sur -  | ento | do Fa     | turamento e            | m            | 06/2021          |                                  |                 |         |          | PAG<br>03/09/<br>10:29<br>R033 | 1/131<br>2021<br>:43<br>36 |
|--------------------------------|------------------|------------------|-----------------------|-------|--------|------|-----------|------------------------|--------------|------------------|----------------------------------|-----------------|---------|----------|--------------------------------|----------------------------|
| Inscrição                      | Matricula        | Cat. Frinc.      | Nome Cliente Us       | uário |        |      |           | Endereço do In         | levos        |                  |                                  |                 |         |          |                                |                            |
| Val Fatura                     | Val Débito       | Tot Econ.        | Sit. Agua             | Sit.  | Esgoto | M/06 | Se   N/05 | is Oltimos Consumo     | M/02         | M/01             | Consumo<br>Néd.   Més   Anor.    | Le:             | Anor.   | Wariação | Data Inst.<br>Hidrómetro       | Data<br>Leitura            |
| 065.018.207.2040.000           | 2429772<br>8,21  | PUBLICO<br>1     | CLIENTE 359957<br>LIG | POT   |        | 22   | 22        | AVENIDA GOV J          | DAD ALV      | ES FILRO -<br>19 | - SALGADO SALGADO                | SE 9936         | 00      | 35,29%   | 03/06/2015                     | 28/05/2021                 |
| 065.006.006.3000.000           | 3249832          | RESIDENCIAI      | CLIENTE 486041<br>SU. | FAC   |        |      |           | AVENIDA JOSIA          | CARVA        | LHO - !          | SALGADO SALGADO SE               | 9956001         | 01      |          |                                |                            |
| 065.006.004.3007.000           | 3249840          | RESIDENCIAI<br>1 | CLIENTE 486070<br>LIG | POT   |        | 3    | 2         | AVENIDA JOSIA          | CARVA        | 140 -            | SALGADO SALGADO SE<br>1 1        | 9956001<br>2953 | 01      | 0,00%    | 26/01/1990                     | 31/05/2021                 |
| 065.006.006.3014.000           | 3249859          | RESIDENCIAI<br>1 | CLIENTE 511003<br>LIG | POT   |        | 9    | 9         | AVENIDA JOSIA          | 9 CARVA      | 9                | SALGADO SALGADO SE<br>9 9        | 995600<br>2544  | NIDROME | 0,00%    | 17/10/1997                     | 31/05/2021                 |
| 065.006.039.3022.001 39,76     | 3249867          | RESIDENCIAI<br>1 | CLIENTE 412066<br>LIG | POT   |        | 9    | 9         | AVENIDA JOSIA<br>7 7   | 6 CARVA      | LHO -<br>5       | - SALGADO SALGADO SE 99          | 5600101<br>987  | CAIXA   | 0,00%    | 17/10/1997                     | 31/05/2021                 |
| 065.006.039.3030.000<br>40,56  | 3249875<br>0,27  | RESIDENCIAI<br>1 | CLIENTE 86370<br>LIG  | POT   |        | 4    | 4         | AVENIDA JOSIA          | GARVA        | LHO - 4          | · SALGADO SALGADO SE 99          | 56D0101<br>2845 | HIDROME | 0,00%    | 05/08/1999                     | 31/05/2021                 |
| 065.006.039.3040.000<br>39,76  | 3249883          | RESIDENCIAI<br>1 | CLIENTE 486045<br>LIG | POT   |        | 4    | 4         | RUA SR. AMADO          | - 3          | - SALGA          | ADD SALGADO SE 9956001           | 859             |         | 60,00%   | 13/05/2009                     | 31/05/2021                 |
| 065.006.039.3145.000<br>41,97  | 3249891          | RESIDENCIAI<br>1 | CLIENTE 447424<br>LIG | POT   |        | 5    | 5         | RUA SR. AMADO          | - 38 -       | SALGADO S        | ALGADO SE 995600101<br>4 6       | 238             |         | 50,00%   | 11/02/2017                     | 31/05/2021                 |
| 065.006.039.3151.000<br>39,76  | 3249905          | RESIDENCIAI<br>1 | CLIENTE 486047<br>LIG | POT   |        | 10   | 10        | RUA SR. AMADO          | 10           | - SALGAI         | 00 SALGADO SE 9956001            | 1277            | HIDROME | 0,00%    | 15/02/2011                     | 31/05/2021                 |
| 065.006.039.3202.000<br>889,01 | 3249913<br>25,50 | PUBLICO<br>1     | CLIENTE 723215<br>LIG | POT   |        | 3.3  | 35        | RUA SR. AMADO<br>36 37 | - 22 -<br>37 | SALGADO S<br>35  | ALGADO SE 995600101<br>32 35     | 5845            |         | 9,38%    | 23/05/2012                     | 28/05/2021                 |
| 065.006.039.3221.000           | 3249921          | RESIDENCIAL<br>1 | CLIENTE 486048<br>SU. | FAC   |        |      |           | RUA MANOEL LU          | 12 - :       | SAI              | GADO SALGADO SE 9956001          |                 |         |          |                                |                            |
| 065.006.039.3249.000           | 3249930          | PUBLICO<br>1     | CLIENTE 723442<br>FAC | POT   |        |      |           | RUA MANOEL LU          | 12 - :       | SAI              | GADO SALGADO SE 9956001          |                 |         |          |                                |                            |
| 065.006.039.3482.000           | 3249948          | PUBLICO<br>1     | CLIENTE 723443<br>FAC | POT   |        |      |           | RUA MANOEL LU          | 12 - 1       | SAI              | GADO SALGADO SE 9956001          |                 |         |          |                                |                            |
| 065.006.039.3489.000           | 3249956          | PUBLICO<br>1     | CLIENTE 723444<br>FAC | POT   |        |      |           | RUA MANOEL LU          | : - 2        | SAI              | GADO SALGADO SE 9956001          |                 |         |          |                                |                            |
| 065.006.039.3495.000           | 3249964          | RESIDENCIAI<br>1 | CLIENTE 686212<br>SU. | POT   |        |      |           | RUA MANOEL LU          | - 11         | - SALGAI         | NO SALGADO SE 995600101          |                 |         |          |                                |                            |
| 065.006.039.3503.001<br>39,76  | 3249972          | RESIDENCIAI<br>1 | CLIENTE 494880<br>LIG | POT   |        | 10   | 10        | RUA MANCEL LU<br>10 10 | 10           | - C 5 -<br>10    | SALGADO SALGADO SE 9954<br>10 10 | 1067            | HIDROME | 0,00%    | 31/03/2009                     | 31/05/2021                 |
| 065.006.039.3514.000<br>0,00   | 3249980          | RESIDENCIAI<br>1 | CLIENTE 486055<br>FAC | POT   |        |      |           | RUA MANOEL LU          | - 11         | SAL              | GADO SALGADO SE 995600           |                 |         |          |                                |                            |
| 065.006.039.3536.000<br>0.00   | 3249999          | RESIDENCIAI<br>1 | CLIENTE 486056<br>FAC | POT   |        |      |           | RUA MANOEL LU          | - 11         | SAL              | GADO SALGADO SE 995600           |                 |         |          |                                |                            |
| 065.006.039.3561.000<br>0,00   | 3250008          | RESIDENCIAI<br>1 | CLIENTE 32434<br>COR  | POT   |        | 15   | 15        | RUA MANORI LU          | 12 -         | - SALGAN         | 00 SALGADO SE 995600101<br>15 0  | 1994            | CASA    |          | 22/05/2009                     | 31/05/2021                 |
| 065.006.039.3579.000           | 3250016          | RESIDENCIAI      | CLIENTE 486058        |       |        |      |           | RUA MANOEL LU          | - 21         | SAI              | GADO SALGADO SE 995600           |                 |         |          |                                |                            |

# **Preenchimento dos Campos**

| Campo                                                                | Preenchimento dos Campos                                                                                                    |
|----------------------------------------------------------------------|----------------------------------------------------------------------------------------------------|
| Aba Localização                                                      |                                                                                                    |
| Gerência Regional                                                    | Selecione a gerência regional de acordo com as opções disponíveis pelo sistema.                                                                                                    |
| Unidade Negócio                                                      | Selecione a unidade de negócio de acordo com as opções disponíveis pelo sistema.                                                                                                    |
| Inscrição inicial<br>(Localidade, Setor<br>Comercial, Quadra e Lote) | Informe a inscrição inicial do imóvel a partir dos filtros Localidade,<br>Setor Comercial, Quadra e Lote. No caso de Localidade e Setor<br>comercial, é possível informar o código com até 3 (três) dígitos ou<br>clicar em para selecioná-los. O nome da localidade e do setor são<br>exibidos ao lado do campo. Para apagar o conteúdo dos campos, clique<br>em ao lado dos campos de exibição. No caso de Quadra e Lote,<br>informe o código com até 4 (quatro) dígitos.                                                    |
| Inscrição final<br>(Localidade, Setor<br>Comercial, Quadra e Lote)   | Informe a inscrição final do imóvel a partir dos filtros <b>Localidade</b> ,<br><b>Setor Comercial, Quadra e Lote</b> . No caso de <b>Localidade</b> e <b>Setor</b><br><b>comercial</b> , é possível informar o código com até 3 (três) dígitos ou<br>clicar em para selecioná-los. O nome da localidade e do setor são<br>exibidos ao lado do campo. Para apagar o conteúdo dos campos, clique<br>em ao lado dos campos de exibição. No caso de <b>Quadra</b> e <b>Lote</b> ,<br>informe o código com até 4 (quatro) dígitos. |

| Campo                                 | Preenchimento dos Campos                                                                                                    |
|---------------------------------------|----------------------------------------------------------------------------------------------------|
| Aba Localização                       |                                                                                                    |
|                                       | Informe o município do imóvel com até 4 (quatro) dígitos ou clique em                                                                       |
| Municipio                             | para selecioná-lo. O nome e o código do município são exibidos ao                                                                           |
|                                       | lado do campo. Para apagar o conteúdo dos campos, clique em 📎 ao<br>lado dos campos de exibição.                                            |
| Bairro                                | Informe o bairro do imóvel com até 3 (três) dígitos ou clique em Para selecioná-lo. O nome e o código do bairro são exibidos ao lado do     |
|                                       | campo. Para apagar o conteúdo dos campos, clique em 🍼 ao lado dos campos de exibição.                                                       |
|                                       | Informe o logradouro do imóvel com até 9 (nove) dígitos ou clique em                                                                        |
| Logradouro                            | para selecioná-lo. O nome e o código do logradouro são exibidos                                                                             |
|                                       | ao lado do campo. Para apagar o conteúdo dos campos, clique em<br>ao lado dos campos de exibição.                                           |
| СЕР                                   | Informe o CEP do imóvel com até 8 (oito) dígitos ou clique em para selecioná-lo. O nome da localidade e número do CEP são exibidos ao       |
|                                       | lado do campo. Para apagar o conteúdo dos campos, clique em 💐 ao<br>lado dos campos de exibição.                                            |
| Rota inicial (Rota e Seq.<br>da Rota) | Informe a rota e o sequencial da rota inicial do imóvel com até 4<br>(quatro) e 6 (seis) dígitos, respectivamente.                          |
| Rota final (Rota e Seq. da<br>Rota)   | informe a rota e o sequencial da rota final do imóvel com até 4 (quatro)<br>e 6 (seis) dígitos, respectivamente.                            |
| Classificação                         | Selecione a classificação de acordo com as opções disponíveis pelo sistema.                                                                 |
| Aba Clientes e Imóveis                |                                                                                                    |
|                                       | Informe o cliente vinculado ao imóvel com até 9 (nove) dígitos) ou                                                                          |
| Cliente:                              | clique em 💳 para selecioná-lo. O nome cliente é exibido ao lado do                                                                          |
|                                       | campo. Para apagar o conteúdo dos campo, clique em 🍼 ao lado do<br>campo de exibição.                                                       |
| Tipo da Relação                       | Selecione uma das opções disponíveis pelo sistema, entre<br><b>Proprietário</b> , <b>Usuário</b> , <b>Responsável</b> ou <b>Conversão</b> . |
| CPF/CNPJ                              | Informe o número do CPF ou CNPJ com até 15 (quinze) dígitos.                                                                                |
| Imóvel Condomínio                     | Informe a matrícula do respectivo imóvel com até 9 (nove) dígitos ou clique em exibido ao lado do                                           |
|                                       | campo. Para apagar o conteúdo do campo, clique em 🕙 ao lado do<br>campo de exibição.                                                        |
|                                       | Informe a matrícula do respectivo imóvel com até 9 (nove) dígitos ou                                                                        |
| imovei Principai                      | campo. Para apagar o conteúdo do campo, clique em 📎 ao lado do campo de exibição.                                                           |
| Aba Ligações e Consumo                |                                                                                                    |

| Campo                                           | Preenchimento dos Campos                                                                                                    |
|-------------------------------------------------|----------------------------------------------------------------------------------------------------|
| Aba Localização                                 |                                                                                                    |
| Situação da Ligação de<br>Água                  | Selecione a situação da ligação de água da lista disponível pelo sistema.                                                                           |
| Intervalo de Consumo<br>Mínimo Fixado de Água   | Informe o intervalo de consumo mínimo fixado de água. Dependendo<br>da situação de ligação de água selecionada, o campo ficará<br>desabilitado.     |
| Situação da Ligação de<br>Esgoto                | Selecione a situação da ligação de esgoto da lista disponível pelo<br>sistema.                                                                      |
| Intervalo de Percentual<br>de Esgoto            | Informe o intervalo de consumo mínimo fixado de esgoto. Dependendo<br>da situação de ligação de esgoto selecionada, o campo ficará<br>desabilitado. |
| Intervalo de Consumo<br>Mínimo Fixado de Esgoto | Informe o intervalo de consumo mínimo fixado de esgoto. Dependendo<br>da situação de ligação de esgoto selecionada, o campo ficará<br>desabilitado. |
| Existe nível para<br>instalação de esgoto       | Campo obrigatório. Selecione entre <b>Sim</b> , <b>Não</b> e <b>Todos</b> .                                                                         |
| Indicador de Medição                            | Selecione uma das opções disponibilizadas pelo sistema.                                                                                             |
| Tipo de Medição                                 | Selecione uma das opções disponibilizadas pelo sistema.                                                                                             |
| Intervalo de Média<br>Mínima do Imóvel          | Informe o intervalo de média mínima do imóvel. Campo habilitado caso informado o tipo de medição.                                                   |
| Intervalo de Média<br>Mínima do Hidrômetro      | informe o intervalo de média mínima do hidrômetro. Campo habilitado<br>caso informado o tipo de medição.                                            |
| Aba Característica                              |                                                                                                    |
| Perfil do Imóvel                                | Selecione uma das opções disponibilizadas pelo sistema.                                                                                             |
| Categoria                                       | Selecione uma das opções disponibilizadas pelo sistema.                                                                                             |
| Subcategoria                                    | Selecione uma das opções disponibilizadas pelo sistema.                                                                                             |
| Intervalo de Quantidade<br>de Economias         | Informe o intervalo com até 4 (quatro) dígitos.                                                                                                    |
| Intervalo de Número de<br>Pontos                | Informe o intervalo com até 4 (quatro) dígitos.                                                                                                    |
| Intervalo de Número de<br>Moradores             | Informe com até 4 (quatro) dígitos.                                                                                                    |
| Intervalo de Área<br>Construída:                | Informe com até 8 (oito) dígitos ou selecione ao lado o intervalo, em metro quadrado (m²).                                                          |
| Tipo de Poço:                                   | Selecione uma das opções disponibilizadas pelo sistema.                                                                                             |
| Aba Faturamento e Cobrai                        | nça                                                                                                    |
| Tipo de Situação Especial<br>de Faturamento     | Selecione uma das opções disponibilizadas pelo sistema.                                                                                             |
| Tipo de Situação Especial<br>de Cobrança        | Selecione uma das opções disponibilizadas pelo sistema.                                                                                             |
| Situação de Cobrança                            | Selecione uma das opções disponibilizadas pelo sistema.                                                                                             |
| Dia de Vencimento<br>Alternativo?               | Selecione uma das opções disponibilizadas pelo sistema.                                                                                             |
| Anormalidade de<br>Localidade Pólo              | Selecione uma das opções disponibilizadas pelo sistema.                                                                                             |
| Ocorrência de Cadastro                          | Selecione uma das opções disponibilizadas pelo sistema.                                                                                             |
| Tarifa de Consumo                               | Selecione uma das opções disponibilizadas pelo sistema.                                                                                             |

### Funcionalidade dos Botões

| Botão    | Descrição da Funcionalidade                                                                                              |
|----------|----------------------------------------------------------------------------------------------------|
| R        | Ao clicar neste botão, o sistema permite a consulta de dados na base de dados.                                           |
| 8        | Ao clicar neste botão, o sistema apaga o conteúdo do campo em execução.                                                  |
| Avançar  | Ao clicar neste botão, o sistema acessa a próxima aba sem necessidade de clicar sobre ela.                               |
| Voltar   | Ao clicar neste botão, o sistema volta à aba anterior sem necessidade de clicar sobre ela.                               |
| Desfazer | Ao clicar neste botão, o sistema apaga todos os campos e retorna para a primeira aba.                                    |
| Cancelar | Ao clicar neste botão, o sistema apaga o conteúdo de todos os campos da tela sem salvar e retorna para o Menu Principal. |
| Concluir | Ao clicar neste botão, o sistema filtra as informações e gera o relatório.                                               |

### Referências

### R0336 - Relatório de Acompanhamento do Faturamento

### **Termos Principais**

### **Relatórios**

×

Clique aqui para retornar ao Menu Principal do GSAN

From: https://www.gsan.com.br/ - Base de Conhecimento de Gestão Comercial de Saneamento

Permanent link: https://www.gsan.com.br/doku.php?id=ajuda:relatorios:r0336\_-\_relatorio\_de\_acompanhamento\_do\_faturamento

Last update: 03/09/2021 20:13

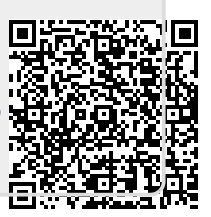